## Installation Guide

This two-step installation guide will help you create a VPNconnection to our servers. This is only needs to be done once after you start using our service.

- A. Create a **VPN connection**
- B. Connect to Hidden24

## HIDDEN24

## **Create a VPN connection**

## **HIDDEN24**

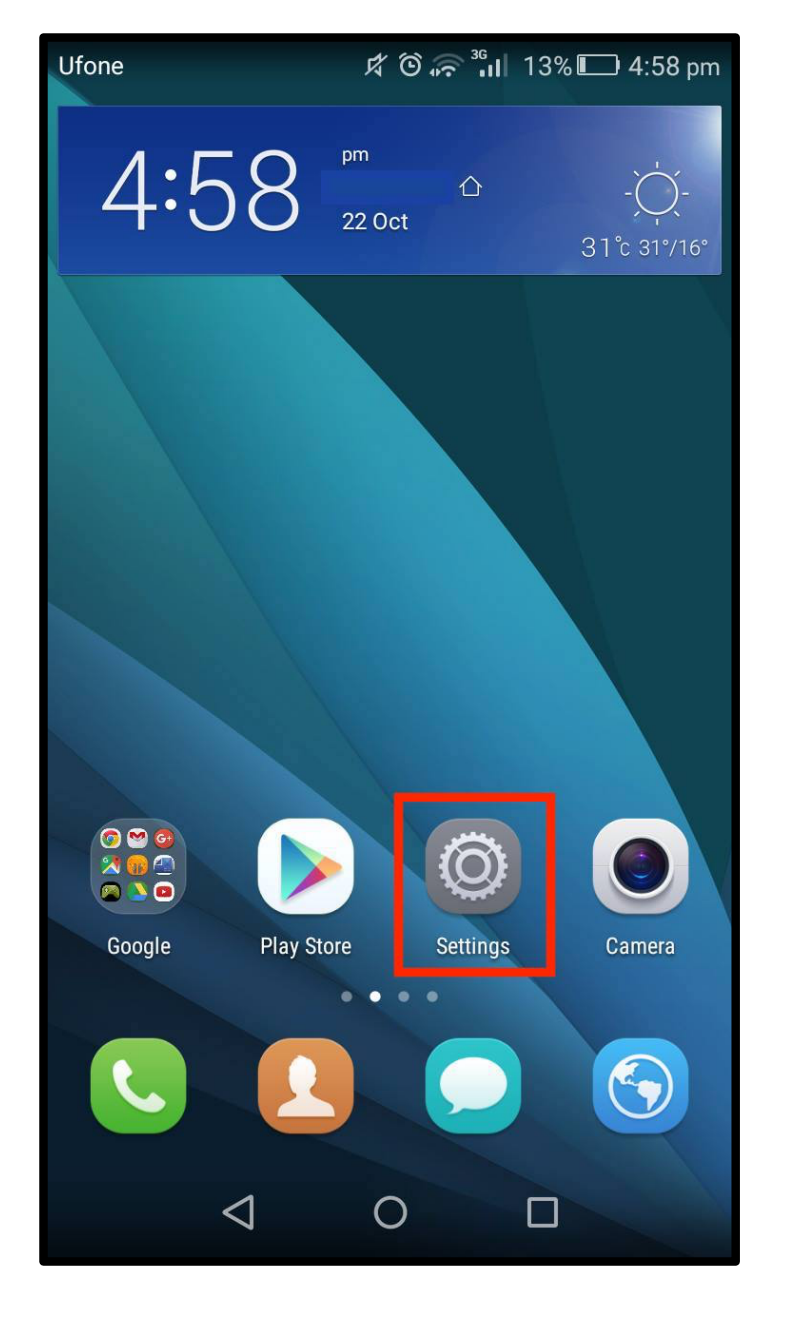

**Step 1**: Open the **"Settings"** app from your home screen.

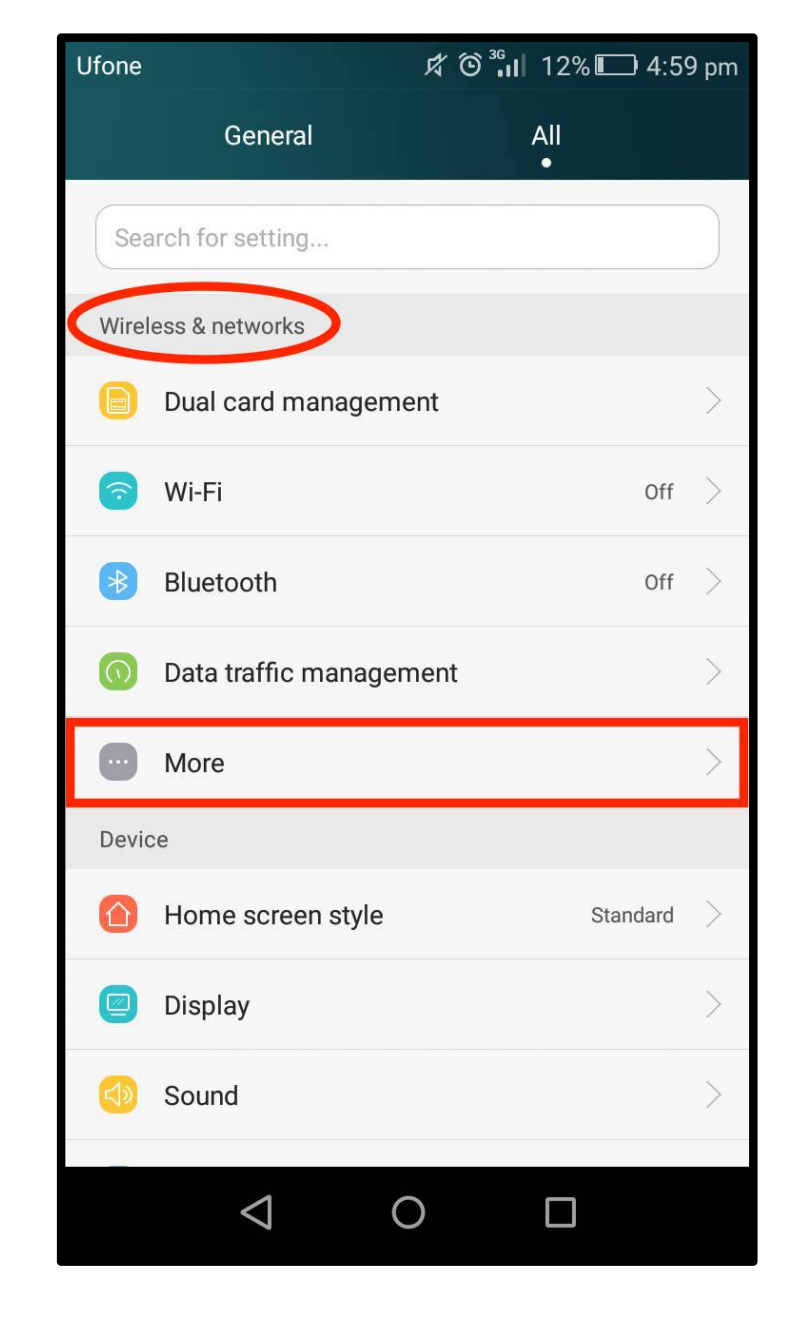

Step 2: Click on "More" option under "Wireless & networks" from settings.

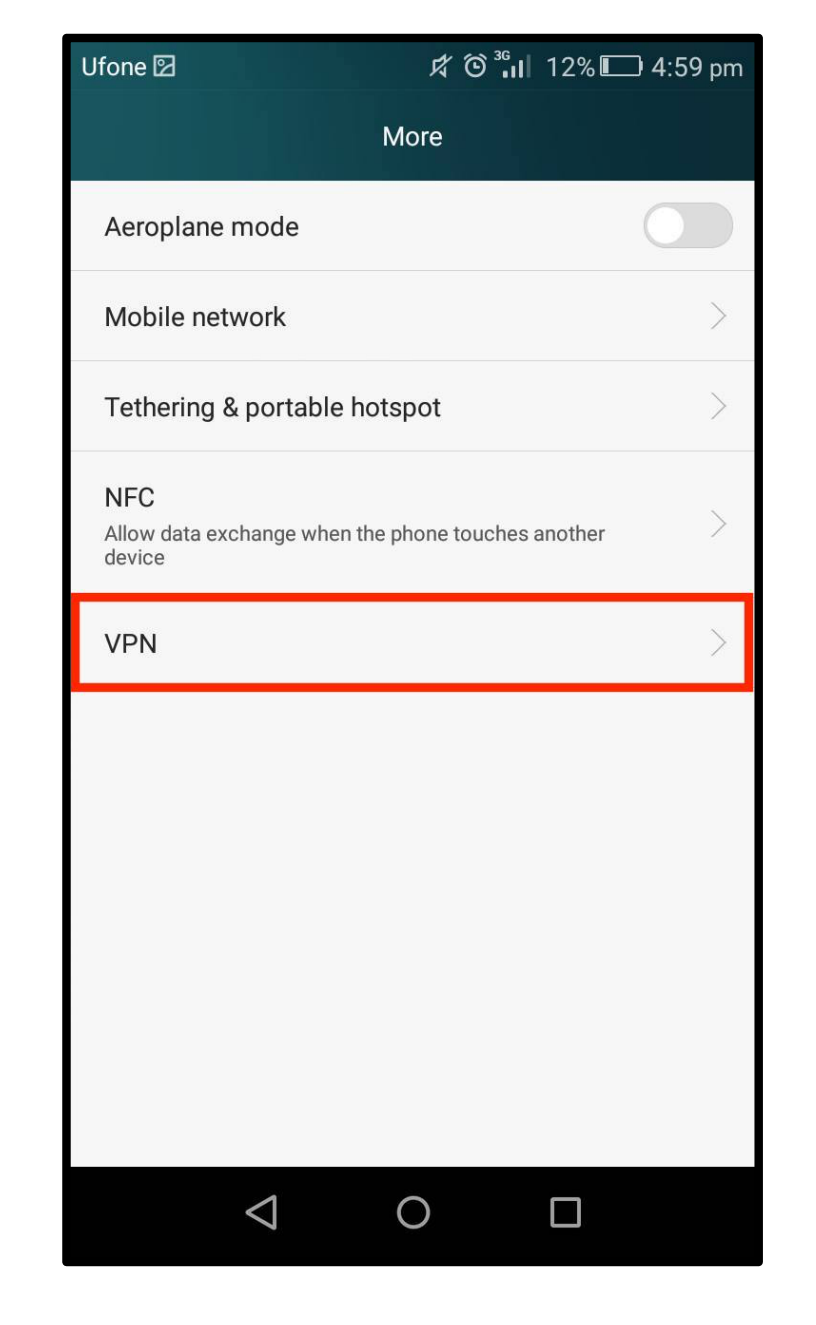

Step 3: Select the "VPN" option.

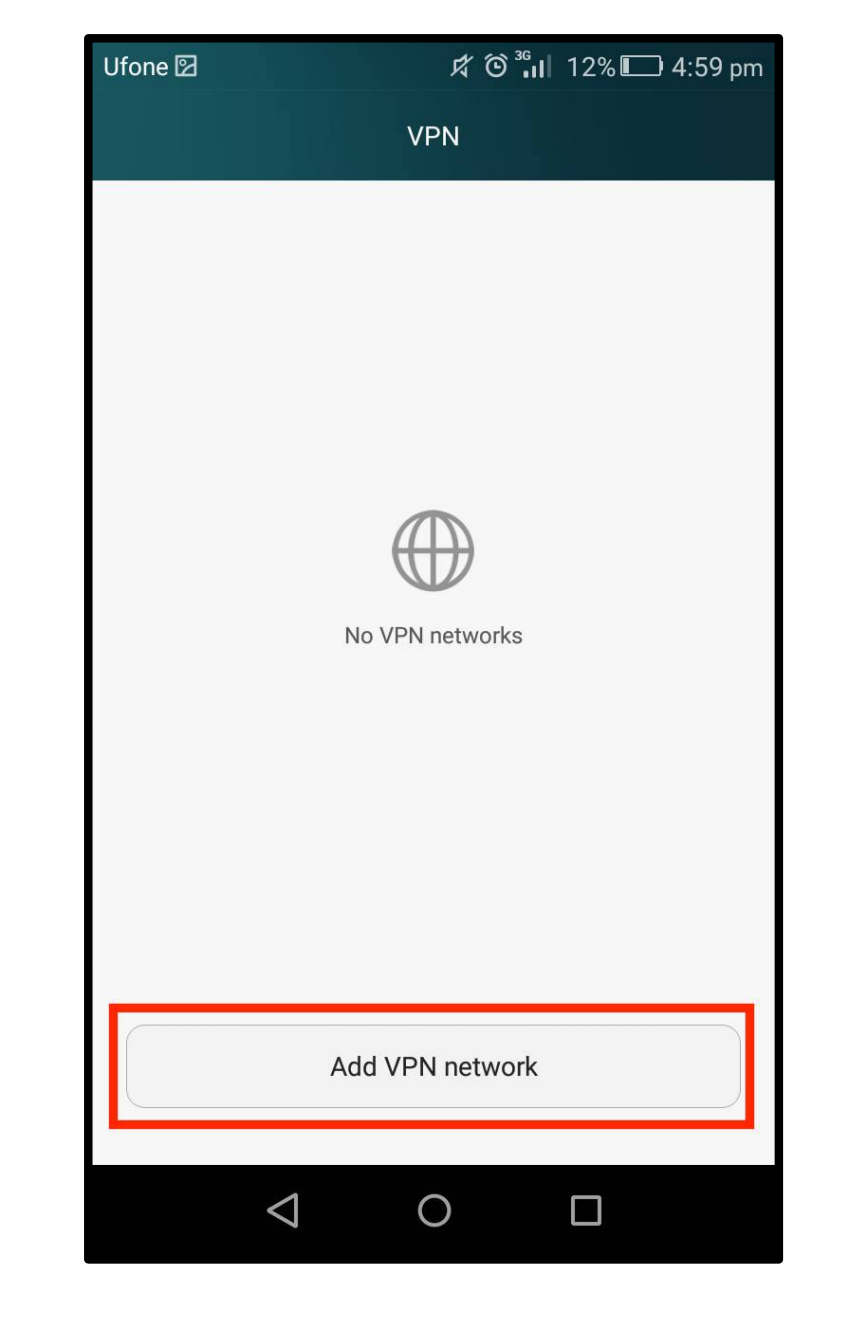

Step 4: Click to "Add VPN Network" in the VPN list.

|                                | Ufone 🗹                                                                      | ☞ <sup>36</sup> Ⅱ 129 | % 💷 4:59 pm      |
|--------------------------------|------------------------------------------------------------------------------|-----------------------|------------------|
|                                | Edit VPN                                                                     | network               |                  |
|                                | Name<br>Hidden24                                                             |                       |                  |
|                                | Туре                                                                         |                       | рртр             |
|                                | Server address                                                               |                       |                  |
|                                | <ul> <li>✓ PPP encryption (MPPE)</li> <li>○ Show advanced options</li> </ul> |                       |                  |
|                                | Cancel                                                                       | Sav                   | e                |
|                                | $\triangleleft$ (                                                            |                       |                  |
| Step 5: Enter "Hidden24" as th | e <b>Name</b> of VPN the                                                     | en click or           | n <b>"Type".</b> |

| Ufc | one 🛛            | 内 © 3.11    | │12%∎ | ❑ 4:59 pm |
|-----|------------------|-------------|-------|-----------|
|     | Edit             | VPN network |       |           |
|     |                  |             |       |           |
|     |                  | Туре        |       |           |
|     | L2TP             |             |       |           |
|     | L2TP/IPSec PSK   |             |       | •         |
|     | L2TP/IPSec RSA   |             |       | ٢         |
|     | IPSec Xauth PSK  |             |       |           |
|     | IPSec Xauth RSA  |             |       |           |
|     | IPSec Hybrid RSA |             |       | ٢         |
|     |                  | Cancel      |       |           |
|     | Cancel           |             | Save  |           |
|     | $\triangleleft$  | 0           |       |           |

**Step 6:** Select **"L2TP/IPSec PSK"** as the **Type** from the given options.

| Name                |                |
|---------------------|----------------|
| Hidden24            |                |
| Туре                | L2TP/IPSec PSK |
| Server address      |                |
| connect.hidden24.cc | o.uk           |
| L2TP secret         |                |
| (not used)          |                |
| IPSec identifier    |                |
| (not used)          |                |
| IPSec preshared key |                |
|                     |                |
| Cancel              | Save           |
|                     |                |

Step 7: Enter "connect.hidden24.co.uk" in the Server address field.

| Ufone 🖾                | ☆ ⓒ 🔐 11% 🔲 5:03 pm |
|------------------------|---------------------|
| Edit VPN               | l network           |
| Name                   |                     |
| Hidden24               |                     |
| Туре                   | L2TP/IPSec PSK $>$  |
| Server address         |                     |
| connect.hidden24.co.uk |                     |
| L2TP secret            |                     |
| (not used)             |                     |
| IPSec identifier       |                     |
| (not used)             |                     |
| IPSec preshared key    |                     |
| AnonymousMe            |                     |
| Cancel                 | Save                |
| $\triangleleft$ (      |                     |

**Step 8**: Enter **"AnonymousMe"** in the **IPSec preshared key** field and leave the other optional fields empty. Click **"Save"**.

### **Connect to Hidden24**

**Success!** With your newly created connection, you are now able to connect to Hidden24. Start using the web anonymously with a UK IP address.

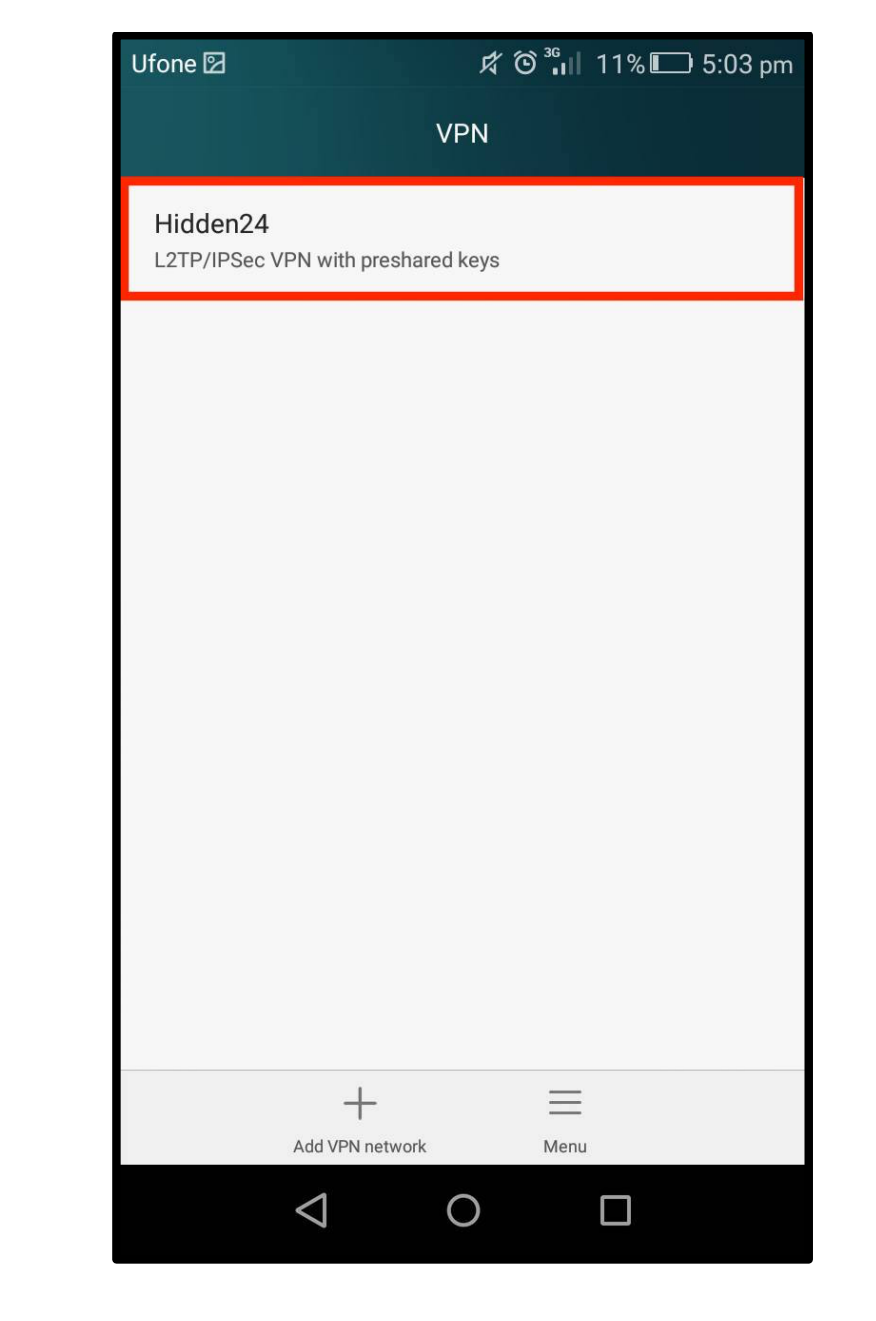

Step 9: Select "Hidden24" from the list of VPN connections.

| Ufone 🖸             | ば 爸 <mark>™</mark> Ⅱ 11% 🔲 5:04 pm |  |  |  |  |
|---------------------|------------------------------------|--|--|--|--|
| Connect to Hidden24 |                                    |  |  |  |  |
| Username            |                                    |  |  |  |  |
| YOUR USERNAME       |                                    |  |  |  |  |
| Password            |                                    |  |  |  |  |
| YOUR PASSWORD       |                                    |  |  |  |  |
| Save account info   | rmation                            |  |  |  |  |
|                     |                                    |  |  |  |  |
|                     |                                    |  |  |  |  |
|                     |                                    |  |  |  |  |
|                     |                                    |  |  |  |  |
|                     |                                    |  |  |  |  |
|                     |                                    |  |  |  |  |
|                     |                                    |  |  |  |  |
| Cancel              | Connect                            |  |  |  |  |
|                     |                                    |  |  |  |  |
| $\bigtriangledown$  | 0                                  |  |  |  |  |

**Step 10**: Enter your Hidden24 **Username** and **Password** (the Username and Password you have chosen when creating your account on Hidden24.co.uk) and select **"Save account information"**.

### Troubleshooting

#### "Connection failed"

#### Issue

Remarkably, there is a known problem with VPN on a few devices with Android version 6.x and 7.x, that Google (the creator of Android) have been trying to fix for a long time, but not managed to solve successfully yet. It's rare, but some phones and tablets are affected.

#### Solution

If you get an an error message saying "Connection failed", even after following this installation guide carefully, and verifying everything is correctly entered, please change the server address to

android.hidden24.co.uk (instead of connect.hidden24.co.uk)

#### Understanding the difference

Using this server address you will connect with SHA-1 (160 bit) integrity encryption, instead of SHA-256 (256 bit). This is slightly less secure, but does not matter at all if your main objective is to get a UK IP-address.

#### Learn more

If you are interested in learning more about this, please see these two links:

http://news.softpedia.com/news/2015-vpn-android-bug-still-there-in-nougat-and-it-s-pushing-users-to-iphones-511603.shtml

https://issuetracker.google.com/issues/37074640